# Автоматизированная информационная система «Медицинская интегрированная регистратура»

## Руководство пользователя «АИС МИР» Подсистема «СЭМД: Эпикриз в стационаре выписной»

### На 21 листах

Представители предприятияразработчика

> Руководитель проектов по Свердловской области

Сысоева Е.Н.\_\_\_\_

" " 2021 г.

Руководитель отдела внедрения

Васильева Н.В.\_\_\_\_\_

"\_\_\_\_\_2021 г.

# АННОТАЦИЯ

Настоящий документ содержит Руководство пользователя для системы «АИС МИР», подсистемы «Эпикриз в стационаре выписной».

# содержание

| 1 | Вве         | едение                                                                                        | .3      |
|---|-------------|-----------------------------------------------------------------------------------------------|---------|
|   | 1.1         | Область применения                                                                            | .3      |
|   | 1.2         | Краткое описание возможностей                                                                 | .4      |
|   | 1.3         | Уровень подготовки пользователя                                                               | .4      |
|   | 1.4<br>поль | Перечень эксплуатационной документации, с которыми необходимо ознакомиться зователю           | я<br>.5 |
| 1 | Ha          | значение и условия применения ПОДсистемы                                                      | .5      |
|   | 1.5<br>сред | Виды деятельности, функции, для автоматизации которых предназначено данное ство автоматизации | ;<br>.5 |
| 2 | По          | дготовка к работе                                                                             | .5      |
|   | 2.1         | Вход в программу                                                                              | .5      |
| 3 | Оп          | исание операций в подсистеме                                                                  | .6      |
| 4 | Тиг         | товые Аварийные ситуации1                                                                     | .7      |

#### 1 ВВЕДЕНИЕ

#### 1.1 Область применения

Подсистема АИС МИР «СЭМД: Эпикриз в стационаре выписной» предназначена для обеспечения:

- 1. Информационной поддержки деятельности медицинских организаций, оказывающих медицинскую помощь в условиях стационара, включая ведение электронной медицинской карты пациента, заполнение данных в модуле «Выписной эпикриз из стационара», отправка документов в РЭМД.
- 2. Обеспечения эффективной информационной поддержки и управления процессами предоставления медицинских услуг.
- 3. Обеспечения автоматизации процессов формирования и печати Выписного эпикриза из стационара, в соответствие с утвержденной формой.

#### 1.2 Краткое описание возможностей

Модуль «Эпикриз в стационаре выписной» предназначен для выполнения следующих функций:

- 1. Заполнение вкладки «Сведения о случае оказания медицинской помощи»;
- 2. Заполнение вкладки «Состояние при поступлении»;
- 3. Заполнение вкладки «Состояние при выписке»;
- 4. Заполнение вкладки «Рекомендации»;
- 5. Заполнение поля «Исходы случаев госпитализации».

#### 1.3 Уровень подготовки пользователя

К работе с системой «АИС МИР» должны допускаться сотрудники, имеющие навыки работы на персональном компьютере, ознакомленные с

правилами эксплуатации и прошедшие обучение работе с подсистемами «АИС МИР».

Пользователь системы «АИС МИР» должен обладать следующими знаниями:

- знать типовые административные и медицинские процессы в MO;
- пройти обучение и иметь навыки работы в подсистемах системы «АИС МИР», к которым имеет доступ пользователь согласно своим ролям в этой системе;
- знать порядок работы специалиста поликлиники или стационара в системе «АИС МИР»;

Квалификация пользователя должна позволять:

- наличие навыков работы на персональном компьютере с современными операционными системами;
- умение работать в порученных ему подсистемах «АИС МИР»;
- умение формировать требуемые отчеты с помощью «АИС МИР» по автоматизации всех процессов медицинской деятельности.

# 1.4 Перечень эксплуатационной документации, с которыми необходимо ознакомиться пользователю

Перед началом работы пользователю необходимо ознакомиться с содержанием настоящего руководства.

### 1 НАЗНАЧЕНИЕ И УСЛОВИЯ ПРИМЕНЕНИЯ ПОДСИСТЕМЫ

# 1.5 Виды деятельности, функции, для автоматизации которых предназначено данное средство автоматизации

Информационная система «АИС МИР» предназначена для автоматизации процессов деятельности медицинских учреждений.

Объектом автоматизации является деятельность медицинских учреждений здравоохранения Министерства здравоохранения Свердловской области по предоставлению населению государственных и муниципальных услуг в электронном виде, а также раскрытию информации в сфере здравоохранения.

Информационная система «АИС МИР» размещается на технических ресурсах Свердловской области.

## 2 ПОДГОТОВКА К РАБОТЕ

#### 2.1 Вход в программу

Для входа в программу запустите систему с ярлыка, расположенного на рабочем столе.

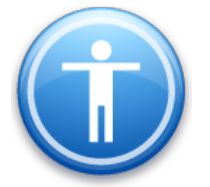

| Введите имя пользо | вателя и пароль |
|--------------------|-----------------|
| Имя пользователя:  |                 |
| Пароль:            |                 |
|                    | Ok Отмена       |

В появившемся окне необходимо ввести

- Имя пользователя
- Пароль.

| Смена пароля                       | x |
|------------------------------------|---|
| Текущий пароль:  <br>Новый пароль: |   |
| Подтверждение:                     |   |
| ОК Отмена                          |   |

Имя пользователя – это логин, например, ИИ.Иванов.

Пароль – временный пароль 123.

При первом входе в программу требуется сменить пароль на постоянный.

# 3 ОПИСАНИЕ ОПЕРАЦИЙ В ПОДСИСТЕМЕ

В папке Стационар открыть подпапку Лежащие в отделении – выбрать историю болезни из папки Открытые истории болезни или из папки История

| Папки 📮                              | Открытые истории балез х                                                                                                    |  |  |  |  |  |  |  |  |
|--------------------------------------|----------------------------------------------------------------------------------------------------|--|--|--|--|--|--|--|--|
| Электрирование                       |                                                                                                    |  |  |  |  |  |  |  |  |
| — Отчеты                             | A Dathele no rochwanksauwit Howep crar kapts = 7                                                                               |  |  |  |  |  |  |  |  |
|                                      |                                                                                                    |  |  |  |  |  |  |  |  |
| 🗄 🛅 Паспорт МО                       | С С С С С С С С С С С С С С С С С С С                                                                                          |  |  |  |  |  |  |  |  |
| ш Справочники<br>ш Статистика        |                                                                                                    |  |  |  |  |  |  |  |  |
| Амбулаторный прием                   | 2 3 3 3 3                                                                                                    |  |  |  |  |  |  |  |  |
| — І Іаспорта участков<br>— Стационар | Дыхжение в отделении                                                                                                    |  |  |  |  |  |  |  |  |
| 🖶 🧰 Назначения                       | Номер стат карты Профили к Дата посту Дата выпи Отделение Статистиче Статистиче Палата Отделение Отделение Фактическ Фактическ |  |  |  |  |  |  |  |  |
| 🖳 🛅 Записи на прием                  | 7 хирургичес 04.03.2021 Хирургичес Поступлен 7 Терапевтич 04.03.2021                                                           |  |  |  |  |  |  |  |  |
| Назначеные консультации              |                                                                                                    |  |  |  |  |  |  |  |  |
| 🖻 🏠 Лежащие в отделении              |                                                                                                    |  |  |  |  |  |  |  |  |
| — 🔄 Открытые истории болезней        |                                                                                                    |  |  |  |  |  |  |  |  |
| — История                            |                                                                                                    |  |  |  |  |  |  |  |  |

Откроется электронная форма истории болезни.

## Перейти на вкладку Выписка, и нажать на кнопку Выписной эпикриз СЭМД

| Информация о поступлении  | Врачебные осмотры/Движ   | ение пациента | Дополнительные мани           | пуляции Выписк | ка Медицинские записи |
|---------------------------|--------------------------|---------------|-------------------------------|----------------|-----------------------|
| Движение пациента по отде | елениям                  |               |                               |                |                       |
| Отделение                 | Профиль                  | Д.п           | Поступление                   | Д.в            | Выписка               |
| Кардиологическое          | Кардиологии (взр.)       | 16.02.2021    | Поступление                   | 27.02.2021     | Выписка               |
|                           |                          |               |                               |                |                       |
|                           |                          |               |                               |                |                       |
|                           |                          |               |                               |                |                       |
|                           |                          |               |                               |                |                       |
|                           |                          |               |                               |                |                       |
|                           |                          |               |                               |                |                       |
|                           | 1                        |               |                               |                | ·'                    |
|                           | Π                        |               | 70000100                      | MKE            |                       |
| 16.02.2021                | <u>д.в</u><br>27.02.2021 | O             | тделение<br>враиодорицоскоо с |                |                       |
| 10.02.2021                | 27.02.2021               |               | ардиологическое с             | 51 111.0       |                       |
|                           |                          |               |                               |                |                       |
|                           |                          |               |                               |                |                       |
|                           |                          |               |                               | $\searrow$     |                       |
|                           |                          |               |                               |                |                       |
|                           |                          |               |                               |                |                       |
| Создать эликриз           | 1                        |               |                               | Burn           | сной эликриз (СЭМ П)  |
|                           |                          |               |                               | 0.011          | ополотиперно (соляд)  |
| Влац                      | Пата                     | т             |                               |                |                       |
| Бамбидерии И.И. (Враг     | 27 02 2021               | I             | ип                            |                |                       |
| ранодлевичили. (ора       | 9 KU 27.02.2021          |               | ыписной                       |                |                       |
|                           |                          |               |                               |                |                       |
|                           |                          |               |                               |                |                       |

### Форма Выписка из случая стационарного лечения в формате CDA.

В левой части формы указываются необходимые для заполнения поля.

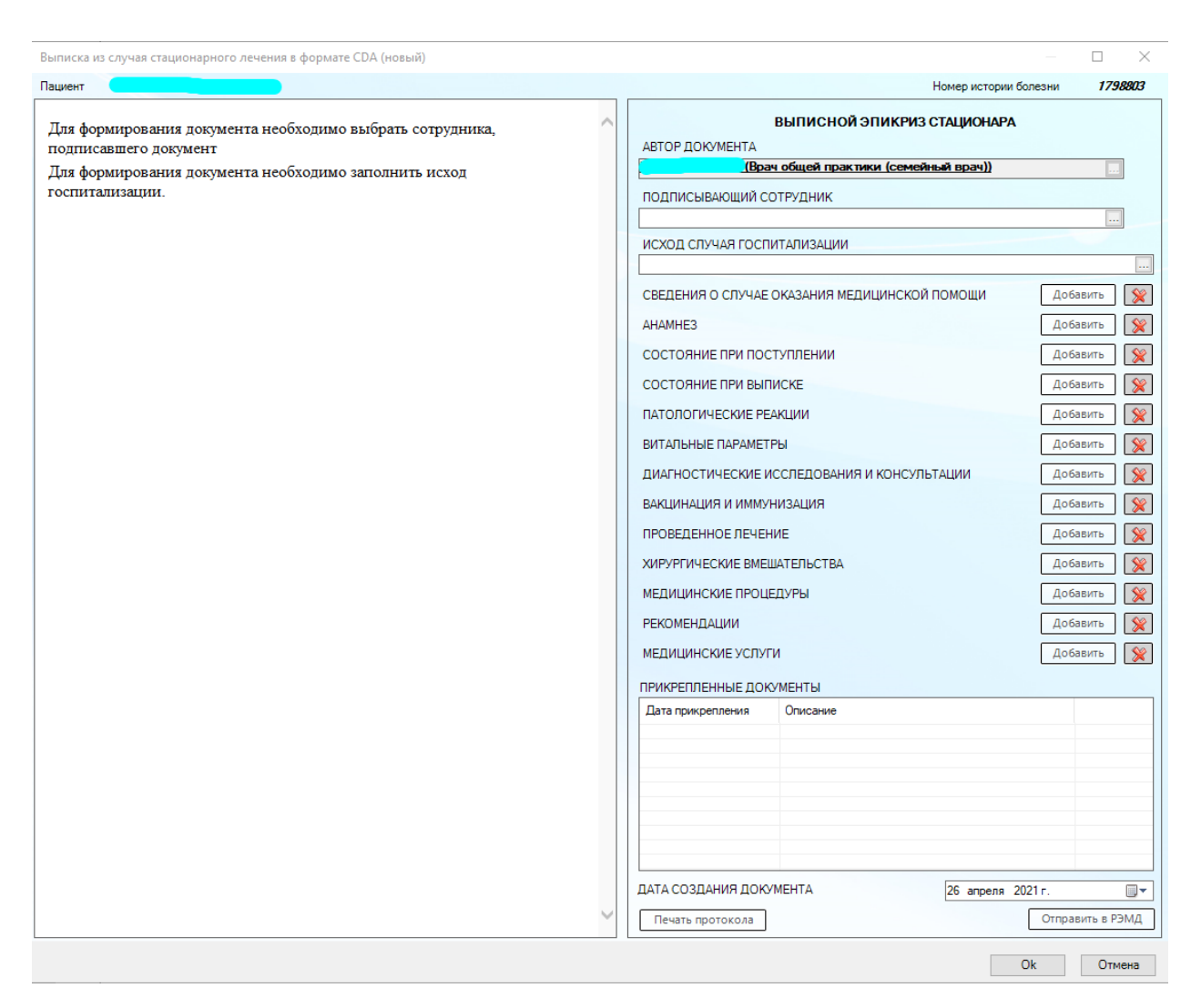

Автор документа подтягивается автоматически из учетки пользователя, а Подписывающего сотрудника необходимо выбрать из Справочника.

После заполнения полей Подписывающий сотрудник и Исход госпитализации, заполнить по кнопке «Добавить» следующие обязательные поля, указанные в левой части формы: «Сведения о случае оказания медицинской помощи», «Состояние при поступлении», «Состояние при выписке», «Рекомендации»

| Для формирования документа необходимо заполнить секцию общих данных<br>Для формирования документа необходимо заполнить секцию осотояния при<br>поступлении.<br>Для формирования документа необходимо заполнить секцию осотояния при<br>выписке.<br>Для формирования документа необходимо заполнить секцию осотояния при<br>выписке.<br>Для формирования документа необходимо заполнить секцию раконски состояния при<br>выписке.<br>Для формирования документа необходимо заполнить секцию раконски состояния при<br>выписке.<br>Для формирования документа необходимо заполнить секцию раконски состояния при<br>выписке.<br>Для формирования документа необходимо заполнить секцию раконски состояния при<br>выписке.<br>Для формирования документа необходимо заполнить секцию раконски состояния при<br>выписке.<br>Для формирования документа необходимо заполнить секцию раконски состояния при<br>выписке.<br>Для формирования документа необходимо заполнить секцию раконски состояния при<br>выписке.<br>Для формирования документа необходимо заполнить секцию раконски состояния при<br>витанске.<br>Для формирования документа необходимо заполнить секцию раконски состояния при<br>витанске.<br>Для формирования документа необходимо заполнить секцию раконски состояния при<br>витанске.<br>Для пристренные документа необходимо заполнить секцию раконске.<br>Вакцинация и иммунизация сослучае и консультации добавить в<br>ималиске.<br>Вакцинация и иммунизация документа добавить в<br>ималицинские сприведения и консультации добавить в<br>ималицинские процедуры добавить в<br>Пата примрепления сисиения документы<br>Дата примрепления отисеие понения отисеие понения отисеие понения отисеие понения отисеие понения отисеие понения понения понения понения состояния при<br>вакцинация и иммунизация добавить в<br>прикрепленные документы состояния понения отисеие понения отисеие понения отисеие понения отисеие понения отисеие понения отисеие понения отисеие понения отисеие понения отисеие понения отисеие понения отисеие понения отисеие понения отисеие понения отисеие понения отисеие понения в понения отисеие понения отисеие понения отисеие понени | ациент <u>Зарипов Роберт Хайдарович</u>                                                                                                    |                                                                                                    | Номер истории болезни 17988                                                                                                    |
|----------------------------------------------------------------------------------------------------|----------------------------------------------------------------------------------------------------|----------------------------------------------------------------------------------------------------|----------------------------------------------------------------------------------------------------|
|                                                                                                    | заини Зарилов Роберт Хайдахович<br>Для формирования документа необходимо заполнить секцию общих дана<br>о гоститализации.<br>Для формирования документа необходимо заполнить секцию состояния<br>выписке.<br>Для формирования документа необходимо заполнить секцию<br>рекомендаций. | ВЫПИСНОЙ ЭПИКИ<br>АВТОР ДОКУМЕНТА<br>ПОДПИСЫВАЮЩИЙ СОТРУДНИК<br>Водач общей практики (се<br>ПОДПИСЫВАЮЩИЙ СОТРУДНИК<br>СВЕДЕНИЯ О СЛУЧАЕ ОКАЗАНИЯ МЕДИЦИНО<br>АНАМНЕЗ<br>СОСТОЯНИЕ ПРИ ПОСТУПЛЕНИИ<br>СОСТОЯНИЕ ПРИ ВЫПИСКЕ<br>ПАТОЛОГИЧЕСКИЕ РЕАКЦИИ<br>ВИТАЛЬНЫЕ ПАРАМЕТРЫ<br>ДИАГНОСТИЧЕСКИЕ ИССЛЕДОВАНИЯ И КОН<br>ВАКЦИНАЦИЯ И ИММУНИЗАЦИЯ<br>ПРОВЕДЕННОЕ ЛЕЧЕНИЕ<br>ХИРУРГИЧЕСКИЕ ВМЕЩАТЕЛЬСТВА<br>МЕДИЦИНСКИЕ ПРОЦЕДУРЫ<br>РЕКОМЕНДАЦИИ<br>МЕДИЦИНСКИЕ УСЛУГИ<br>ПРИКРЕПЛЕННЫЕ ДОКУМЕНТЫ<br>Дата прикрепления | Номер истории болезни 17988<br>РИЗ СТАЦИОНАРА<br>энсяйный врач))<br>(семейный врач))<br>(семей |

Сведения о случае окзания медицинской помощи В открывшейся форме по кнопке

Добавить заполнить все обязательные поля

|                                        |                                              | СВЕДЕНИЯ О СЛУЧАЕ ОКАЗА        | НИЯ МЕДИЦИНСКОЙ ПОМОЩИ       | Открыть 👷        |
|----------------------------------------|----------------------------------------------|--------------------------------|------------------------------|------------------|
| Эпикриз стационара секция HOSP (новь   | й)                                           | — 🗆 🗙                          |                              | Добавить 📡       |
| Пациент                                |                                              | 1E                             | нии                          | Добавить 📡       |
| Дата госпитализации:                   | 12.04.2021                                   |                                |                              | Добавить 👷       |
| Дата выписки:                          | 19.04.2021                                   | าม                             |                              | Добавить  💥      |
| Срочность госпитализации:              | Плановая госпитализация                      |                                |                              | Добавить 📡       |
| Результаты обращения (госпитализации): | Выздоровление                                | ЕД                             | ОВАНИЯ И КОНСУЛЬТАЦИИ        | Добавить 👷       |
| Отделение поступления:                 |                                              | Связка секции и диагнозов эпи  | криза (новый) –              |                  |
| Каналы госпитализации пациента:        |                                              | Степень обоснованности диагноз | а: Заключительный клини      | ческий диагноз 👷 |
| Отделение выписки:                     |                                              | Вид нозологической единицы диа | агноза: Основное заболевание | 👷                |
|                                        | Показания                                    | Диагноз                        | M13.0                        | Изменить         |
|                                        |                                              | Описание                       | Полиартрит неуточненных      | ۶<br>۱           |
| Показания к госпитализации             |                                              |                                |                              | <u>×</u>         |
|                                        |                                              |                                |                              |                  |
|                                        |                                              |                                |                              |                  |
|                                        | Тип диагноза Вид диагноза Осло               | *                              |                              |                  |
|                                        | Заключительный кл Основное заоблевание титэ. | 0                              |                              |                  |
| Диагнозы                               | insert <b>′</b>                              |                                |                              |                  |
|                                        |                                              |                                |                              |                  |
|                                        |                                              |                                | Ok                           | Отмена           |

Состояние при поступлениии В открывшейся форме по кнопке Добавить заполнить все

## обязательные поля

|                                     |                       | СОСТОЯНИЕ ПРИ ПОСТУПЛЕН | нии                  | Добавить |
|-------------------------------------|-----------------------|-------------------------|----------------------|----------|
|                                     |                       | СОСТОЯНИЕ ПРИ ВЫПИСКЕ   |                      | Открыть  |
| Состояние при поступлении и выписке | в формате CDA (новый) | – 🗆 X                   |                      | Добавить |
| Пациент                             |                       |                         |                      | Добавить |
| Тип события:                        | Поступление 🗸         |                         | ВАНИЯ И КОНСУЛЬТАЦИИ | Добавить |
| Степень тяжести состояния пациента: | Удовлетворительное    |                         | <b>a</b>             | Добавить |
| Описание состояния пациента:        | описание              |                         |                      | Добавить |
|                                     |                       |                         | ТВА                  | Добавить |
|                                     |                       |                         |                      | Добавить |
|                                     |                       |                         |                      | Добавить |
|                                     |                       |                         |                      | Добавить |
|                                     |                       |                         |                      |          |
| Исход госпитализации:               |                       |                         | ние                  |          |
|                                     |                       | Ok Отмена               |                      |          |
|                                     |                       |                         | 1                    |          |

## Состояние при выписке В открывшейся форме по кнопке Добавить заполнить все

### обязательные поля

|                                     |                       | СОСТОЯНИЕ ПРИ ВЫПИС | KE                | Д       | бавить |
|-------------------------------------|-----------------------|---------------------|-------------------|---------|--------|
| Состояние при поступлении и выписке | в формате CDA (новый) |                     | ×                 | Д       | бавить |
| Пациент                             |                       |                     |                   | Д       | бавить |
| Тип события:                        | Выписка 🗸             |                     | )ВАНИЯ И КОНСУЛЬТ | ГАЦИИ Д | бавить |
| Степень тяжести состояния пациента: | Удовлетворительное    |                     |                   | Д       | бавить |
| Описание состояния пациента:        | описание              |                     |                   | Д       | бавить |
|                                     |                       |                     | ства              | Д       | бавить |
|                                     |                       |                     |                   | Д       | бавить |
|                                     |                       |                     |                   | Д       | бавить |
|                                     |                       |                     |                   | Д       | бавить |
|                                     |                       |                     | _                 |         |        |
| Исход госпитализации:               | Выписан               |                     | ∨ ние             |         |        |
|                                     |                       | Ok Отмена           |                   |         |        |

<u>Рекомендации</u> В открывшейся форме по кнопке Добавить заполнить все обязательные поля

|                                    | РЕКО                    | МЕНДАЦИИ                  |          | Добавить                            |
|------------------------------------|-------------------------|---------------------------|----------|-------------------------------------|
| Рекомендации в формате CDA (новый) | - 🗆 X                   | инские услу               | ги       | Добавить                            |
|                                    | режим и диета           | лленные до                | КУМЕНТЫ  |                                     |
| Режим и диета:                     |                         | икрепления                | Описание |                                     |
| Трудовые рекомендации:             | трудовые рекомендации   |                           |          |                                     |
| Прочие рекомендации:               | прочие рекомендации     | _                         |          |                                     |
| Рекомендованное лечение:           | рекомендованное лечение | ЗДАНИЯ ДОК<br>• протокола | УМЕНТА   | 27 апреля 2021 г.<br>Отправить в Р. |
| -                                  | Ok Отмена               |                           |          | Ok Oth                              |

После заполнения всех обязательных полей откроется форма CDA документа

| циент          |                                                                                                    |                              |                   |                               | Номел истории                        | болезни <b>1798</b> |  |  |
|----------------|----------------------------------------------------------------------------------------------------|------------------------------|-------------------|-------------------------------|--------------------------------------|---------------------|--|--|
|                |                                                                                                    |                              |                   |                               |                                      |                     |  |  |
| Медицинская    | Государственное автономн                                                                                                    | ое учреждение                | 1                 | А ВЫПИСНОЙ ЭПИКРИЗ СТАЦИОНАРА |                                      |                     |  |  |
| организация.   | здравоохранения "Азнакаев<br>больница"                                                                                                    | ская центральная районная    |                   | АВТОР ДОКУМЕНТА               | ан общей практики (семейный врач))   |                     |  |  |
|                | Адрес: 423330, Татарстан Респ, г. Азнакаево, ул.                                                                                                    |                              |                   |                               | и оощен практики (семенный врач))    |                     |  |  |
|                | Г.Хасаншиной, д. 21 Регион<br>Контакты: Тел (раб.): 88888                                                                                           | 16<br>888888                 |                   | ПОДПИСЫВАЮЩИЙ С               | ОТРУДНИК                             |                     |  |  |
|                | nonnakrbi. ren.(pao.). ooooo                                                                                                    |                              |                   |                               | эрач оощей практики (семейный врач)) |                     |  |  |
|                |                                                                                                    |                              |                   | ИСХОД СЛУЧАЯ ГОСГ             | ИТАЛИЗАЦИИ                           |                     |  |  |
|                |                                                                                                    | ×                            |                   | Denvican                      |                                      |                     |  |  |
| пикриз в       | стационаре выг                                                                                                    | писной от 27                 |                   | СВЕДЕНИЯ О СЛУЧАЕ             | ОКАЗАНИЯ МЕДИЦИНСКОЙ ПОМОЩИ          | Открыть             |  |  |
| преля 20       | 21                                                                                                    |                              |                   | AHAMHE3                       |                                      | Добавить            |  |  |
|                |                                                                                                    |                              |                   | состояние при пос             | СТУПЛЕНИИ                            | Открыть             |  |  |
| Пациент:       | Пациент:<br>ентификаторы<br>пациента:<br>Полис ОМС (ООО "Ак Барс-мед")<br>Пол:<br>Мужской<br>Возраст:<br>64 лет<br>Контактная<br>Адрес регистрации: |                              | 1                 | СОСТОЯНИЕ ПРИ ВЫГ             | Открыть                              |                     |  |  |
| ідентификаторь |                                                                                                    |                              |                   | ПАТОЛОГИЧЕСКИЕ РЕ             | БАКЦИИ                               | Добавить            |  |  |
| Пол:           |                                                                                                    |                              |                   | ВИТАЛЬНЫЕ ПАРАМЕТ             | Добавить                             |                     |  |  |
| Возраст:       |                                                                                                    |                              |                   |                               | Лобавить                             |                     |  |  |
| Контактная     |                                                                                                    |                              |                   | дия ностические и             | доовыть                              |                     |  |  |
| информация:    | 423312, Азнакаевский,                                                                                                    |                              |                   | ВАКЦИНАЦИЯ И ИММУ             | ИИЗАЦИЯ                              | Добавить            |  |  |
|                | Контакты:                                                                                                    |                              |                   | ПРОВЕДЕННОЕ ЛЕЧЕ              | НИЕ                                  | Добавить            |  |  |
|                | Отсутствуют                                                                                                    |                              |                   | ХИРУРГИЧЕСКИЕ ВМЕ             | ШАТЕЛЬСТВА                           | Добавить            |  |  |
|                |                                                                                                    |                              |                   | МЕДИЦИНСКИЕ ПРОЦ              | ЕДУРЫ                                | Добавить            |  |  |
| БЩИЕ ДАННЫЕ О  | ГОСПИТАЛИЗАЦИИ                                                                                                    |                              |                   | РЕКОМЕНДАЦИИ                  |                                      | Открыть             |  |  |
| г              |                                                                                                    |                              |                   | МЕДИЦИНСКИЕ УСЛУ              | ГИ                                   | Добавить            |  |  |
|                | вид госпитализации                                                                                                    | госпитализация               |                   |                               |                                      |                     |  |  |
| ŀ              | Сроки пребывания                                                                                                    | С 12.04.2021 по              |                   | ПРИКРЕПЛЕННЫЕ ДОК             | VMEHTEI                              |                     |  |  |
|                |                                                                                                    | 19.04.2021                   |                   | дата прикрепления             | Описание                             |                     |  |  |
|                | Результат стационарного<br>лечения                                                                                                    | Выздоровление                |                   |                               |                                      |                     |  |  |
|                | Отделение поступления                                                                                                    | Эндоскопическое<br>отделение |                   |                               |                                      |                     |  |  |
|                | Отделение выписки                                                                                                    | Общебольничный персонал      |                   |                               |                                      |                     |  |  |
|                | Показания (повод) к<br>госпитализации                                                                                                    | рпоао                        |                   |                               |                                      |                     |  |  |
| Тоститализации |                                                                                                    | -                            | ДАТА СОЗДАНИЯ ДОК | УМЕНТА 27 апреля              | 2021 r. [                            |                     |  |  |
| К              | линический заключительный                                                                                                    | Andritos.                    |                   |                               |                                      |                     |  |  |

После того, как все данные будут корректно заполнены, слева на форме сформируется CDA-документ с данными пациента и данными по случаю. После этого необходимо нажать на кнопку «Отправить в РЭМД».

| ыписка из случая стаг                                                                                                    | ционарного лечения в формате                                          | CDA (новый)                   |                                             |                                                  |                                         |                                        | — 🗆 🗙                                |
|----------------------------------------------------------------------------------------------------|-----------------------------------------------------------------------|-------------------------------|---------------------------------------------|--------------------------------------------------|-----------------------------------------|----------------------------------------|--------------------------------------|
| ациент                                                                                                    |                                                                       |                               |                                             |                                                  |                                         | Номер истории                          | болезни <b>1790718</b>               |
| Медицинская<br>организация: Государственное автономное учреждение<br>здравоохранения "Азнакаевская центральная районная<br>больница"<br>Адрес: 423330, Татарстан Респ, г. Азнакаево, ул.<br>Г. Хасаншиной, д. 21 Регион 16<br>Контакты: Тел.(раб.): 88888888888; |                                                                       | ^                             | АВТО                                        | Р ДОКУМЕНТА<br>1ИСЫВАЮЩИЙ С                      | ВЫПИСНОЙ ЭПИКРИЗ СТАЦИОНАРА<br>ОТРУДНИК | z                                      |                                      |
|                                                                                                    |                                                                       |                               | -                                           | ИСХО                                             | од случая госг<br>сан                   | ИТАЛИЗАЦИИ                             |                                      |
| Эпикриз в стационаре выписной от 11 Мая<br>2021                                                                                                    |                                                                       |                               |                                             | СВЕД<br>АНАМ<br>СОСТ                             | ЕНИЯ О СЛУЧАЕ<br>НЕЗ<br>ОЯНИЕ ПРИ ПОС   | ОКАЗАНИЯ МЕДИЦИНСКОЙ ПОМОЩИ            | Открыть 📡<br>Добавить 📡<br>Открыть 📡 |
| Daumour                                                                                                    |                                                                       |                               | 1                                           | сост                                             | ОЯНИЕ ПРИ ВЫГ                           | ЛИСКЕ                                  | Открыть 👷                            |
| Идентификаторь<br>пациента:                                                                                                    | Пациент.<br>Идентификаторы<br>пациента: Полис ОМС (ООО "Ак Барс-мед") |                               |                                             | ПАТО                                             | ПАТОЛОГИЧЕСКИЕ РЕАКЦИИ                  |                                        | Добавить 📡                           |
| Пол: Женский                                                                                                    |                                                                       |                               | ВИТАЛЬНЫЕ ПАРАМЕТРЫ                         |                                                  |                                         | Добавить 📡                             |                                      |
| Возраст: 46 лет                                                                                                    |                                                                       |                               | ДИАГНОСТИЧЕСКИЕ ИССЛЕДОВАНИЯ И КОНСУЛЬТАЦИИ |                                                  |                                         | Добавить 📡                             |                                      |
| Контактная Адрес регистрации:<br>информация: 423318, Азнакаевский,<br>Регион 16<br>Контакты:<br>Отсутствуют                                                                                                    |                                                                       |                               | ВАКЦ<br>ПРОВ<br>ХИРУ                        | ИНАЦИЯ И ИММУ<br>ІЕДЕННОЕ ЛЕЧЕ!<br>РГИЧЕСКИЕ ВМЕ | НИЗАЦИЯ<br>НИЕ<br>ШАТЕЛЬСТВА            | Добавить 📡<br>Добавить 📡<br>Добавить 📡 |                                      |
|                                                                                                    |                                                                       |                               |                                             | МЕДИ                                             | ІЦИНСКИЕ ПРОЦ                           | ЕДУРЫ                                  | Добавить 📡                           |
| ОБЩИЕ ДАННЫЕ О                                                                                                    | ГОСПИТАЛИЗАЦИИ                                                        |                               |                                             | РЕКО                                             | МЕНДАЦИИ                                |                                        | Открыть 📡                            |
| [                                                                                                    | Вид госпитализации                                                    | Плановая                      |                                             | МЕДИ                                             | ІЦИНСКИЕ УСЛУІ                          | ги                                     | Добавить 📡                           |
|                                                                                                    | Сроки пребывания                                                      | C 11.05.2021 no<br>11.05.2021 |                                             | Дата                                             | РЕПЛЕННЫЕ ДОР<br>прикрепления           | Описание                               |                                      |
|                                                                                                    | Результат стационарного лечения                                       | Улучшение                     |                                             |                                                  |                                         |                                        |                                      |
|                                                                                                    | Отделение поступления                                                 | Общебольничный персонал       |                                             |                                                  |                                         |                                        |                                      |
|                                                                                                    | Отделение выписки                                                     | Общебольничный<br>персонал    |                                             |                                                  |                                         |                                        |                                      |
| Показания (повод) к ооооо госпитализации                                                                                                    |                                                                       | 00000                         |                                             |                                                  |                                         | VMEHTA 11                              | 021 c -                              |
|                                                                                                    | Клинический заключительный диагноз:                                   |                               |                                             | HAIA                                             | создания док                            | MENTA II Mag 2                         | 021F.                                |
| 1                                                                                                    |                                                                       |                               |                                             |                                                  |                                         |                                        |                                      |

Откроется форма подписи документа. Выполните следующие действия:

- 1. Присвоить номер документа по кнопке
- 2. Нажать на кнопку «Подписать» Подписать ;
- 3. Первая подпись должна быть от имени врача «Врач». Поэтому в программу необходимо зайти под учетной записью врача.
- 4. Выбрать сертификат, после этого данные о подписывающем враче загрузятся на форму, строкой ниже. После подписи нажать ОК

га по кнопке Номер документа: +;

| Медицин | іская докумен | тация (новый)   |                   |        |                     | _      | _                    |          | ×         | ктики (сем |
|---------|---------------|-----------------|-------------------|--------|---------------------|--------|----------------------|----------|-----------|------------|
| Докумен | т Доп. атрибу | /ты   Оказанные | услуги Результат  | ъ реги | страции             |        |                      |          |           |            |
| Номер д | окумента: 1   | 97              | +                 |        | Серия               |        |                      |          |           |            |
| Файл до | кумента: 🗚    | KUZ.CDA HOS     | PITAL EPICRIS     |        | Наименование докум  | мента: | AKUZ.CDA_HOSPITAL    | _EPICRIS | S         | ицинской   |
| Дата за | писи: 11      | 1.05.2021       |                   | -      | Описание документа  | a:     | Выписка из случая ст | ационарн | юго л     |            |
| Должно  | сть:          | иразетдинов Р   | .Х. (Врач общей   | ng     | Дата события:       |        | 11.05.2021 14:39     |          |           |            |
| Получат | гель док-та   |                 |                   |        | Тип документа:      |        | 1 - СДА.Эпикриз с    | тациона  | <u>pa</u> |            |
| Сохрани | ить в файл    | Откры           | ть документ       |        |                     | 4      | 🚹 Отправить в        | АЭМД     |           |            |
| Подпис  | си            |                 |                   |        |                     |        |                      |          |           |            |
| Bce cer | ртификаты     |                 |                   |        |                     |        |                      | Подпис   | ать       |            |
|         | Тип подписи   | Роль            | Автор             |        | Фамилия             | Имя    | Организация          | Гл       | авный     | врач       |
| *       | После подпи   | сания здесь ото | бразятся данные ( | о врач | е и его сертификате | -      |                      | Вр       | ач        |            |
|         |               |                 |                   |        |                     |        |                      |          |           |            |

5. После подписи мед. документации **Врачом**, сотрудник, ответственный за отправку документов в РЭМД заходит в папку **Входящие.** 

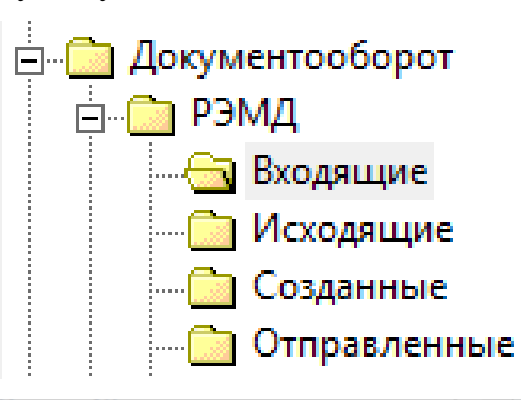

| Иедици  | нская документ | гация (новый) |                   |           |         |              |         |         |                 |         | $\times$   | ктики (сем |
|---------|----------------|---------------|-------------------|-----------|---------|--------------|---------|---------|-----------------|---------|------------|------------|
| Докумен | нт Доп. атрибу | ты Оказанные  | услуги   Результа | ты реги   | истраци | и            |         |         |                 |         |            |            |
| Номер   | документа: 1   | 97            | +                 |           | Серия   |              |         |         |                 |         |            |            |
| Файл д  | окумента: 🗚    | (UZ.CDA HOS   | PITAL EPICRIS     |           | Наиме   | нование доку | умента: | AKUZ.   | CDA_HOSPITAL    | _EPICR  | IS         | ицинско    |
| Дата за | аписи: 11      | .05.2021      |                   | -         | Описа   | ние докумен  | та:     | Выпис   | жа из случая ст | ационар | ного л     |            |
| Должно  | ость:          |               | (Врач общей       | <b>nı</b> | Дата о  | события:     |         | 11.05.2 | 2021 14:39      |         |            |            |
| Получа  | тель док-та    |               |                   |           | Тип до  | жумента:     |         | 1 - CE  | ОА.Эпикриз с    | гацион  | <u>apa</u> |            |
| Сохран  | ить в файл     | Открыт        | гь документ       |           |         |              |         | 4       | Отправить в     | АЭМД    |            |            |
| Подпи   | ю              |               |                   |           |         |              |         |         |                 |         |            |            |
| Bce ce  | ертификаты     |               |                   |           |         |              |         |         |                 | Подпи   | исать      |            |
|         | Тип подписи    | Роль          | Автор             |           |         | Фамилия      | Имя     |         | Организация     | Г       | лавный     | врач       |
|         | Персональн     | Врач          |                   |           | (       |              |         |         |                 |         |            |            |
| *       |                |               |                   |           |         |              |         |         |                 |         |            |            |
|         |                |               |                   |           |         |              |         |         |                 |         |            |            |

- 6. После подписи главным врачом данные подтянутся строкой ниже, после данных о подписи врача.
- 7. Кнопка «Отправить в АЭМД» станет активной. Необходимо нажать на кнопку для отправки документа. В случае успешной передачи придет уведомление от сервиса о том, что документ успешно отправлен.

| Медицинская докум | едицинская документация (новый)                                      |               |            |                                      |         |                 |         |           | $\times$ |
|-------------------|----------------------------------------------------------------------|---------------|------------|--------------------------------------|---------|-----------------|---------|-----------|----------|
| Документ Доп. атр | loкумент   Доп. атрибуты   Оказанные услуги   Результаты регистрации |               |            |                                      |         |                 |         |           |          |
| Номер документа:  | 197                                                                  | +             |            | Серия                                |         |                 |         |           |          |
| Файл документа:   | AKUZ.CDA HOS                                                         | PITAL EPICRIS |            | Наименование доку                    | умента: | AKUZ.CDA_HO     | SPITA   | L_EPICRI  | S        |
| Дата записи:      | 11.05.2021                                                           |               | -          | Описание докумен                     | та:     | Выписка из сл   | учая с  | тационарн | юго лі   |
| Должность:        | ,                                                                    | (Врач общей   | n <u>r</u> | Дата события:                        |         | 11.05.2021 14:3 | 39      |           |          |
| Получатель док-та | Получатель док-та                                                    |               |            | Тип документа: 1 - СDА.Эпикриз стаци |         |                 | тациона | <u>pa</u> |          |
| Сохранить в файл  | Откры                                                                | іть документ  |            |                                      |         | Отпра           | вить в  | АЭМД      |          |
| Подписи           |                                                                      |               |            |                                      |         |                 |         |           |          |
| Все сертификаты   |                                                                      |               |            |                                      |         |                 |         | Подпи     | сать     |
| Тип подпи         | си Роль                                                              | Автор         |            | Фамилия                              | Имя     | Орган           | изация  | 4         |          |
| Персональ         | н Врач                                                               |               |            |                                      |         | ГАУЗ А          | Знака   | евская Ц  | РБ       |
| Подпись м         | е Главный врач                                                       |               |            |                                      |         | FAY3 A          | знака   | евская Ц  | РБ       |
| *                 |                                                                      |               |            |                                      |         |                 |         |           |          |

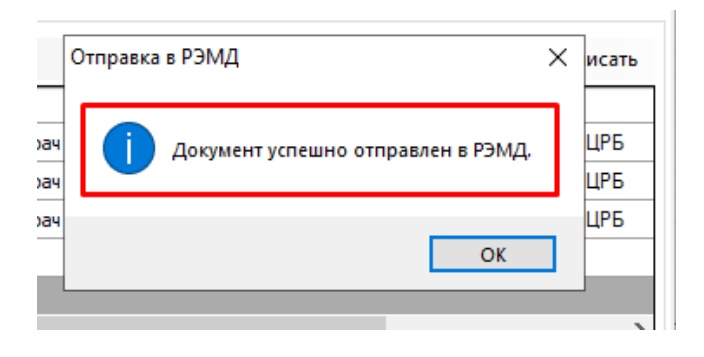

После того, как документ будет зарегистрирован в РЭМД, его статус поменяется с «Отправлен в РЭМД» на «Зарегистрирован». В папке Документооборот, в подпапке АЭМД, в Зарегистрированных будут находиться все зарегистрированные документы.

| Папки                                    | <b>д</b> Зарегистрированные | × | Отправленны | ble       |
|------------------------------------------|-----------------------------|---|-------------|-----------|
| 🖽 🗀 Администрирование                    | 🖆 🖆 🔯                       |   |             |           |
|                                          |                             |   |             |           |
| 🛅 Нормативная документация               | Фильтр не задан             |   |             |           |
| 🖮 🧰 XML отчеты                           | Должность                   |   | Дата 🗢      | Время зап |
| 🚋 💼 Паспорт МО                           |                             |   | 28 08 2020  | 11:04     |
| 🚋 🛅 Справочники                          |                             |   | 01.09.2020  | 06:56     |
| 💼 🛅 Статистика                           |                             |   | 30 11 2020  | 19:19     |
| 🚋 🚞 Амбулаторный прием                   |                             |   | 01.12.2020  | 15:08     |
| 🚋 💼 Паспорта участков                    |                             |   | 04.12.2020  | 17:30     |
| 🚋 🧰 Стационар                            |                             |   | 17.12.2020  | 14:53     |
| 🚋 🧰 Диагностика                          |                             |   | 29.01.2021  | 10:27     |
| 🚋 💼 Интеграция                           |                             |   | 18.03.2021  | 18:11     |
| Взаиморасчеты                            |                             |   | 18.03.2021  | 18:16     |
| φ ΦCC                                    |                             |   | 18.03.2021  | 17:49     |
| 🛓 🗀 Печать листов нетрудоспособности     |                             |   |             |           |
| 🗄 💼 Медицинские свидетельства о рождении |                             |   |             |           |
| 🗄 🧰 Печать свидетельств о смерти         |                             |   |             |           |
| 🚋 🧰 Складской учет                       |                             |   |             |           |
| 🗄 🧰 Медицинские назначения               |                             |   |             |           |
| 🖨 🧰 Документооборот                      |                             |   |             |           |
| 🔁 🧰 АЭМД                                 |                             |   |             |           |
| Входящие                                 |                             |   |             |           |
| Исходящие                                |                             |   |             |           |
| 🧰 Созданные                              |                             |   |             |           |
| 🛅 Отправленные                           |                             |   |             |           |
| Ошибочные                                |                             |   |             |           |
| - 🔄 Зарегистрированные                   |                             |   |             |           |
| 🔤 Удаленные                              |                             |   |             |           |
| <b>⊕</b> Справочники                     |                             |   |             |           |
| 🚊 💼 Настройки                            |                             |   |             |           |
|                                          |                             |   |             |           |

Если в документе будут какие- либо ошибки, то их можно посмотреть в подпапке

# Ошибочные.

| Папки                                  | <b>4</b> Зарегистрир | ованные       | Отправленные | Ошибочные            | ×              |
|----------------------------------------|----------------------|---------------|--------------|----------------------|----------------|
| 🖽 💼 Администрирование                  | × 🖻 🖻                | 🛃 🔯 📑         |              |                      |                |
|                                        |                      |               |              |                      |                |
| 🔤 Нормативная документация             | Фильтр н             | е задан       |              |                      |                |
| 吏 💼 XML отчеты                         | Должность            | Дата записи 🗢 | Время зап    | Пользователь системы | Амбу           |
| 🗄 🖳 Паспорт МО                         |                      | 24.11.2020    | 15:00        |                      | No.14          |
| 🗄 🛅 Справочники                        |                      | 24.11.2020    | 10:20        |                      | N= 14.         |
| —  —  —  —  —  —  —  —  —  —  —  —  —  |                      | 25.11.2020    | 14:07        |                      | N=143<br>N=143 |
| —  —  —  —  —  —  —  —  —  —  —  —  —  |                      | 26.11.2020    | 19:40        |                      | N=145<br>N=145 |
| Паспорта участков                      |                      | 26.11.2020    | 18:06        |                      | Nº1/1          |
| 🗉 🧰 Стационар                          |                      | 26 11 2020    | 16:58        |                      | Nº143          |
| Диагностика                            |                      | 28 11 2020    | 22:32        |                      | Nº143          |
| • Питеграция                           |                      | 28.11.2020    | 11:52        |                      | Nº143          |
| Взаиморасчеты                          |                      | 28.11.2020    | 22:36        |                      | Nº143          |
| φcc                                    |                      | 28.11.2020    | 11:45        |                      | Nº143          |
| Печать листов нетрудоспособности       |                      | 28.11.2020    | 18:00        |                      | N≌143          |
| П Медицинские свидетельства о рождении |                      | 28.11.2020    | 22:30        |                      | Nº152          |
| при Печать свидетельств о смерти       |                      | 30.11.2020    | 19:11        |                      | Nº143          |
| — — Складской учет                     |                      | 30.11.2020    | 16:29        |                      | Nº143          |
| — — Медицинские назначения             |                      | 30.11.2020    | 18:28        |                      | Nº143          |
| П. П. Документооборот                  |                      | 30.11.2020    | 14:39        |                      | Nº152          |
| ы Сарания АЭМД                         |                      | 30.11.2020    | 18:37        |                      | Nº143          |
| Входящие                               |                      | 30.11.2020    | 17:06        |                      | Nº143          |
|                                        |                      | 04.12.2020    | 17:27        |                      | N≏143          |
| Созданные                              |                      | 10.12.2020    | 19:36        |                      | Nº143          |
|                                        |                      | 10.12.2020    | 12:41        |                      | Nº143          |
|                                        |                      | 10.12.2020    | 14:36        |                      | Nº143          |
|                                        |                      | 10.12.2020    | 18:35        |                      | Nº143          |
| С Удаленные                            |                      | 10.12.2020    | 19:07        |                      | Nº143          |
| п С Справонные                         |                      | 14.12.2020    | 17:51        |                      | Nº143          |
| ш                                      |                      | 14.12.2020    | 18:51        |                      | Nº143          |

В папке Отправленные отобразятся отправленные документы, если отправили и

состояние регистрации "Отправлен".

| Папки 4                                  | Зарегистрированные | Отправленные  | ×         |
|------------------------------------------|--------------------|---------------|-----------|
| 🖽 🗀 Администрирование                    | 🗙 🗃 🖆 🞽 🔯 📲        |               |           |
| ± Отчеты                                 | 88 m               |               |           |
| 📖 🧰 Нормативная документация             | ФИЛЬТР не задан    |               |           |
| 🖮 🧰 XML отчеты                           | Должность          | Дата записи 🗢 | Время зап |
| 📺 💼 Паспорт МО                           |                    | 20 11 2020    | 11:34     |
| <u>і</u> Справочники                     |                    | 23.11.2020    | 16:59     |
| 📺 💼 Статистика                           |                    | 03.12.2020    | 10:37     |
| 📺 🦳 Амбулаторный прием                   |                    | 03.12.2020    | 11:10     |
| 🗄 🖓 🧰 Паспорта участков                  |                    | 15.03.2021    | 16:38     |
| 📺 💼 Стационар                            |                    | 15.03.2021    | 14:39     |
| 🚋 🧰 Диагностика                          |                    | 15.03.2021    | 14:35     |
| 🗄 💼 Интеграция                           |                    | 15.03.2021    | 16:26     |
| 🗄 💼 Взаиморасчеты                        |                    | 15.03.2021    | 16:43     |
| φ                                        |                    | 15.03.2021    | 16:29     |
| 🛓 🗀 Печать листов нетрудоспособности     |                    | 15.03.2021    | 16:48     |
| 🗄 🗀 Медицинские свидетельства о рождении |                    | 15.03.2021    | 16:12     |
| 🗄 🦳 Печать свидетельств о смерти         |                    | 31.03.2021    | 10:25     |
| п 🗀 Складской учет                       |                    | 05.04.2021    | 17:22     |
| 🛓 🦳 Медицинские назначения               |                    | 06.04.2021    | 15:59     |
| 🗄 🗂 Документооборот                      |                    | 06.04.2021    | 11:14     |
| 🗄 🎦 АЭМД                                 |                    | 06.04.2021    | 14:38     |
| Входящие                                 |                    | 07.04.2021    | 21:17     |
| — 🛅 Исходящие                            |                    | 08.04.2021    | 08:45     |
| Созданные                                |                    | 08.04.2021    | 16:46     |
| Паравленные                              |                    | 13.04.2021    | 09:37     |
| Ошибочные                                |                    | 14.04.2021    | 15:54     |
| 3арегистрированные                       |                    | 21.04.2021    | 16:14     |
| Удаленные                                |                    | 23.04.2021    | 14:00     |
|                                          |                    |               |           |
|                                          | 11                 |               |           |

# 4 ТИПОВЫЕ АВАРИЙНЫЕ СИТУАЦИИ

Типовые аварийные ситуации при работе с подсистемой «Выписной эпикриз из стационара» приведены в Таблице:

| №<br>п\<br>п | Аварийные<br>ситуации                                                                                                    | Требуемые действия пользователя при<br>возникновении ошибки                                                                                                    |
|--------------|----------------------------------------------------------------------------------------------------|----------------------------------------------------------------------------------------------------|
| 1            | Действия в<br>случае<br>несоблюдения<br>условий<br>выполнения<br>технологическо<br>го процесса, в<br>том числе при<br>длительных<br>отказах<br>технических<br>средств | В случае несоблюдения условий технологического<br>процесса либо при отказах технических средств<br>персоналу, обслуживающему систему, следует<br>обратиться в соответствующее структурное<br>подразделение, которое отвечает за эксплуатацию<br>программных и технических средств (службу<br>технической поддержки АС РМИАЦ).<br>При обращении в службу технической поддержки<br>необходимо указать персональные и контактные<br>данные пользователя, описание проблемы и<br>порядок действий, приведший к возникновению<br>ошибки |
| 2            | Действия по<br>восстановлени<br>ю программ и /<br>или данных при<br>отказе<br>носителей или<br>обнаружении<br>ошибок в<br>данных                                      | В случае повторного возникновения<br>нестандартного сообщения об ошибке персоналу,<br>обслуживающему систему, следует обратиться в<br>соответствующее структурное подразделение,<br>которое отвечает за эксплуатацию программных и<br>технических средств (службу технической<br>поддержки AC РМИАЦ).<br>При обращении в службу технической поддержки<br>необходимо указать персональные и контактные<br>данные пользователя, описание проблемы<br>(сообщение об ошибке) и порядок действий,<br>приведший к возникновению ошибки   |
| 3            | Действия в<br>случаях<br>обнаружении<br>несанкциониров<br>анного<br>вмешательства<br>в данные                                                                         | В случае обнаружения несанкционированного<br>вмешательства в данные персоналу,<br>обслуживающему систему, следует обратиться в<br>соответствующее структурное подразделение,<br>которое отвечает за эксплуатацию технических<br>средств (службу технической поддержки АС<br>РМИАЦ). При этом необходимо указать<br>персональные и контактные данные пользователя,<br>описать признаки и предполагаемый характер<br>вмешательства, а также сообщать о перечне<br>данных, подвергшихся вмешательству                                 |

| 4 | Действия в | Во время работы при разрыве связи с сервером |
|---|------------|----------------------------------------------|
|   | других     | системы возможно возникновение внутренней    |
|   | аварийных  | ошибки сервера. В данном случае завершите    |
|   | ситуациях  | сеанс работы, после чего заново войдите в    |
|   |            | систему.                                     |
|   |            |                                              |

# Список исполнителей и дата изменения документа

| N₂ | Исполнитель  | Организа<br>ция      | Должность                      | Дата изменения |
|----|--------------|----------------------|--------------------------------|----------------|
| 1  | Сысоева Е.Н. | ЗАО<br>«Витакор<br>» | Специалист<br>отдела внедрения | 27.04.2021     |
| 2  |              |                      |                                |                |
| 3  |              |                      |                                |                |